UNIVERSIDADE FEDERAL DE ALAGOAS - UFAL

PRÓ-REITORIA DE GRADUAÇÃO – PROGRAD

DEPARTAMENTO DE REGISTRO E CONTROLE ACADÊMICO -DRCA

COORDENADORIAS DE CONTROLE ACADÊMICO - CRCAs

# GUIA DE ORIENTAÇÕES - MÓDULO II

PROCESSOS SELETIVOS 2024.2

EDITAL № 22, DE 26 DE MARÇO DE 2024 – PROGRAD/DRCA/UFAL PROCESSO SELETIVO PARA TRANSFERÊNCIA EXTERNA UFAL 2024.2 – CURSOS DE GRADUAÇÃO PRESENCIAIS

EDITAL № 23, DE 26 DE MARÇO DE 2024 – PROGRAD/DRCA/UFAL PROCESSO SELETIVO DE **PORTADOR DE DIPLOMA** SEMESTRE LETIVO 2024.2

# APRESENTAÇÃO

Prezado(a) Coordenador(a),

Com objetivo de auxiliá-lo nos procedimentos de avaliação dos candidatos participantes dos Processos Seletivos 2024 de Portador de Diploma e Transferência Externa, destinados ao ingresso de alunos no semestre letivo 2024.2, apresentamos neste GUIA as principais observações e orientações para:

# - Acesso e tramitação do processo eletrônico;

- Análise dos documentos dos candidatos e dos dados da planilha;
- Preenchimento do Mapa de Apuração Online;
- Preenchimento do Mapa de Aproveitamento de Estudos;
- Envio do parecer;
- Resultado preliminar e Análise do Recurso;
- Cronograma do Processo Seletivo;
- Acesso ao Edital.

# **SUMÁRIO**

# 1- ACESSO E TRAMITAÇÃO DO PROCESSO ELETRÔNICO

# 2- PORTADOR DE DIPLOMA

2- ANÁLISE DOS DOCUMENTOS DOS CANDIDATOS E DOS DADOS DA PLANILHA

2.1- PREENCHIMENTO DO MAPA DE APURAÇÃO ONLINE

2.2 - PREENCHIMENTO DO MAPA DE APROVEITAMENTO DE ESTUDOS

2.3- ENVIO DO PARECER

# 3 - TRANSFERÊNCIA EXTERNA

3- ANÁLISE DOS DOCUMENTOS DOS CANDIDATOS E DOS DADOS DA PLANILHA

3.1- PREENCHIMENTO DO MAPA DE APURAÇÃO ONLINE

3.2 - PREENCHIMENTO DO MAPA DE APROVEITAMENTO DE ESTUDOS

3.3- ENVIO DO PARECER

4- RESULTADO PRELIMINAR E ANÁLISE DO RECURSO

5 -CRONOGRAMA DO PROCESSO SELETIVO

6- ACESSO AO EDITAL E PLANTÃO DE DÚVIDAS

# 1- ACESSO E TRAMITAÇÃO DO PROCESSO ELETRÔNICO

1 - A Coordenação do Curso <u>receberá no e-mail institucional da coordenação do curso</u> o link do **Mapa de Apuração Online** do processo seletivo. No Mapa de Apuração Online serão relacionados todos os candidatos aprovados na Etapa 1.

# I -DO ACESSO:

## CAMPUS A. C. SIMÕES e CAMPUS CECA

2 - Acessar o **Mapa de Apuração Online** e verificar na aba Etapa 2 a coluna "Processo Eletrônico" o número do **processo eletrônico** de cada candidato.

3 - Todos os processos estão tramitados no SIPAC, logo, cada coordenação/secretaria deverá **receber os processos eletrônicos no sistema**. Constituídos no **formato de processo eletrônico**, quando recebidos no sistema, darão ao coordenador/secretário acesso a toda documentação enviada pelos candidatos. Os documentos encontram-se <u>anexados ao processo eletrônico</u>. (Não serão enviados documentos impressos, todo o trâmite será através do processo eletrônico eletrônico e do Mapa de Apuração Online).

4 - Após receber os processos no SIPAC, a secretaria deve disponibilizar à coordenação os processos eletrônicos para que esta realize a avaliação\*

\*No que se refere a avaliação, confira no Guia os tópicos Análise dos Documentos dos Candidatos e dos Dados Da Planilha, Preenchimento do Mapa de Apuração Online e Preenchimento do Mapa de Aproveitamento de Estudos.

### CAMPUS DE ARAPIRACA E CAMPUS DO SERTÃO

2 - Acessar o **Mapa de Apuração Online** e verificar na aba Etapa 2 a coluna "Processo Eletrônico" o número do **processo eletrônico** de cada candidato.

3 - Todos os processos estão tramitados no SIPAC. Com relação ao Campus de Arapiraca, a Secretaria de Cursos/Arapiraca e os setores de apoio à GRCA das Unidades Educacionais de Palmeira dos Índios e Penedo **receberão os processos no sistema** conforme o curso. Com relação ao Campus do Sertão, a CRCA/Delmiro **receberá todos os processos no sistema**. Constituídos no **formato de processo eletrônico**, quando recebidos no sistema, **serão enviados em lote para o e-mail da coordenação** e darão ao coordenador acesso a toda documentação enviada pelos candidatos. Os documentos encontram-se <u>anexados ao processo eletrônico</u>. (Não serão enviados documentos impressos, todo o trâmite será através do processo eletrônico e do Mapa de Apuração online)

4 - Após receber os processos enviados pelos setores de apoio do Campus de Arapiraca ou CRCA/Delmiro (Campus do Sertão), a coordenação deve realizar a avaliação\*

\*No que se refere a avaliação, confira no Guia os tópicos *Análise dos Documentos dos Candidatos e dos Dados Da Planilha, Preenchimento do Mapa de Apuração Online e Preenchimento do Mapa de Aproveitamento de Estudos.* 

# II - DA TRAMITAÇÃO:

CAMPUS A. C. SIMÕES E CAMPUS CECA

5 - Para as solicitações **DEFERIDAS**\* anexar ao processo eletrônico o **Mapa de Aproveitamento de Estudos e tramitar ao DRCA** (Cursos do Campus A. C. Simões) ou **a secretaria do CECA** (Cursos Campus CECA).

Para anexar o Mapa de Aproveitamento de Estudos acessar:

SIPAC/ Menu Protocolo/ Processos/ Adicionar Novos Documentos/ Informar o número do processo / Tipo de documento: DESPACHO (escolher a opção anexar documento digital ) **ou** 

SIPAC/ Mesa Virtual/ Processos na Unidade/ (Filtro) Informar o número do processo/ Escolher o processo / Adicionar Novos Documentos/ Tipo de documento: DESPACHO

\*No que se refere a avaliação de deferido confira no Guia o tópico *Envio do Parecer*.

6 - Para as solicitações INDEFERIDAS\*, anexar ao processo eletrônico o Despacho de Indeferimento e tramitar ao DRCA (Cursos do Campus A. C. Simões) ou à secretaria do CECA - (Cursos Campus CECA).

Para anexar o Despacho acessar:

SIPAC/ Menu Protocolo/ Processos/ Adicionar Novos Documentos/ Informar o número do processo / Tipo de documento: DESPACHO (escolher a opção anexar documento digital ) **ou** 

SIPAC/ Mesa Virtual/ Processos na Unidade/ (Filtro) Informar o número do processo/ Escolher o processo / Adicionar Novos Documentos/ Tipo de documento: DESPACHO

\*No que se refere a avaliação de indeferido confira no Guia o tópico *Envio do Parecer.* 

### CAMPUS DE ARAPIRACA E CAMPUS DO SERTÃO

5 - Para as solicitações **DEFERIDAS\*** enviar o **Mapa de Aproveitamento de Estudos** à Secretaria de Cursos/Arapiraca e aos setores de apoio à GRCA das Unidades Educacionais de Palmeira dos Índios e Penedo conforme o curso (Cursos do Campus de Arapiraca) ou CRCA/Delmiro - crca@delmiro.ufal.br (Cursos do Campus do Sertão). Os setores de apoio do Campus de Arapiraca e o CRCA/Delmiro irão anexar o Mapa de Aproveitamento ao processo eletrônico e tramitar ao CRCA/Arapiraca ou CRCA/Delmiro, conforme o Campus.

Para anexar o Mapa de Aproveitamento de Estudos acessar:

SIPAC/ Menu Protocolo/ Processos/ Adicionar Novos Documentos/ Informar o número do processo / Tipo de documento: DESPACHO (escolher a opção anexar documento digital ) **ou** 

SIPAC/ Mesa Virtual/ Processos na Unidade/ (Filtro) Informar o número do processo/ Escolher o processo / Adicionar Novos Documentos/ Tipo de documento: DESPACHO

\*No que se refere à avaliação de deferido, confira no Guia o tópico *Envio do Parecer*.

6 - Para as solicitações INDEFERIDAS\*, enviar o Despacho de Indeferimento à Secretaria de Cursos/Arapiraca e aos setores de apoio à GRCA das Unidades Educacionais de Palmeira dos Índios e Penedo conforme o curso (Cursos do Campus de Arapiraca) ou CRCA/Delmiro - crca@delmiro.ufal.br (Cursos do Campus do Sertão). Os setores de apoio do Campus de Arapiraca e o CRCA/Delmiro irão anexar o Despacho de Indeferimento ao processo eletrônico e tramitar ao CRCA/Arapiraca ou CRCA/Delmiro, conforme o Campus.

Para anexar o Despacho, acessar:

SIPAC/ Menu Protocolo/ Processos/ Adicionar Novos Documentos/ Informar o número do processo / Tipo de documento: DESPACHO (escolher a opção anexar documento digital) **ou** 

SIPAC/ Mesa Virtual/ Processos na Unidade/ (Filtro) Informar o número do processo/ Escolher o processo / Adicionar Novos Documentos/ Tipo de documento: DESPACHO

\*No que se refere à avaliação de indeferido, confira no Guia o tópico *Envio do Parecer*.

7 - Não serão aceitos resultados enviados impresso ou por quaisquer outros canais que não os determinados pelo presente fluxo. É obrigatório a tramitação do processo eletrônico pelos setores de competência.

8 - Outras orientações específicas de cada Campus poderão ser complementadas pelo DRCA, GRCA/Arapiraca e CRCA's.

# 2 - ANÁLISE DOS DOCUMENTOS DOS CANDIDATOS E DOS DADOS DA PLANILHA -PORTADOR DE DIPLOMA

A análise dos documentos dos candidatos é realizada exclusivamente <u>pela coordenação</u> <u>e/ou colegiado de curso!</u>

**1** - A Coordenação <u>receberá no e-mail institucional</u> o link de **Mapa de Apuração Online** do processo seletivo. Neste, serão relacionados todos os candidatos aprovados para a Etapa 2.

2 – No Mapa de Apuração Online consta o número do processo de cada candidato que aprovados para Etapa 2.

\*No que se refere ao acesso do processo eletrônico no SIPAC, confira no Guia o tópico *Acesso e tramitação do processo eletrônico*.

**3** - A avaliação deverá ser realizada com base no item 5 do Edital e havendo empate observar os critérios do item 7.3.

**4**-Na planilha constam 2 abas (Etapa 1 – colunas fase 1 e colunas fase 2 e Etapa 2). Na Aba Etapa 1, constam os dados do candidato (curso, processo, nome e inscrição), e o preenchimento das demais colunas desta fase efetuada pela Equipe de Apoio/COPEVE. <u>Na Aba Etapa 2, constam os dados do candidato (curso, nome, inscrição e coeficiente), bem como os campos subsequentes para preenchimento pela Coordenação do Curso/Comissão de Avaliação, como explica o próximo tópico.</u>

# 2.1- PREENCHIMENTO DO MAPA DE APURAÇÃO ONLINE - PORTADOR DE DIPLOMA

O **Mapa de Apuração Online**, constituído em formato de planilha do drive, poderá ser editado até às 23:59 horas conforme prazo de cada Etapa, indicado abaixo.

Etapa 1 - <mark>Até 09/08/2024</mark>

Etapa 2 - <mark>Até 01/10/2024</mark>

Após o respectivo dia e horário, ele <u>será consolidado como resultado preliminar da</u> respectiva etapa.

# ETAPA 1 - Fase 1 (Pré-requisitos) – Realizada pela Equipe de Apoio/COPEVE

1- Acessar o site da COPEVE (http://www.copeve.ufal.br/)/ Sistema de Inscrição

Logar no sistema de inscrição: Acessar o "Menu Exportação dos Dados", submenu "Documento dos Candidatos", aba "Processo Seletivo" opção Portador de Diploma 2024.2 (clica em prosseguir)

Na Tela escolher as opções: **Convocações: 0** 1ª Convocação **Tipo de Documento: 0** Prova de Títulos **Cargos/cursos: 0** selecione o(s) curso(s) desejado para baixar os documentos

Uma pasta zipada será salva em download com nome "documentos\_títulos\_" Dentro da pasta zipada do curso conterá as pastas dos candidatos por curso Extrair as pastas (para o caso de abertura de processo) Dentro da pasta de cada candidato conterá os documentos por ele enviado na inscrição.

2 - Após acessar os documentos dos candidatos, preencher no Mapa de Apuração Online, aba da planilha nomeada como ETAPA 1 - colunas fase 1, as colunas correspondentes com as seguintes informações:

- RG, CPF, eleitoral, comprovante de residência, foto, reservista: indicar SIM ou NÃO para a entrega do documento. E no caso a reservista usar NÃO SE APLICA para candidato do sexo feminino.

- **Diploma:** indicar SIM ou NÃO para a entrega do documento e, em sendo entregue, finalizar indicando se o documento é VÁLIDO ou INVÁLIDO

- Histórico/status formado: indicar SIM ou NÃO para a entrega do histórico ou certidão de conclusão de curso (declaração com data de expedição no máximo de 180 dias) e, em sendo entregue, indicar com SIM ou NÃO se apresenta o status "formado" ou similar, finalizar indicando se o documento é VÁLIDO ou INVÁLIDO.

**-Forma de ingresso:** indicar SIM ou NÃO para a entrega do documento com a informação "forma de ingresso", em possuindo a informação "forma de ingresso" verificar se atende aos critérios do item 1.4 do edital com VÁLIDO ou INVÁLIDO.

-**Reconhecimento de curso:** indicar SIM ou NÃO se o histórico ou certidão de conclusão de curso apresenta a informação de portaria de reconhecimento do curso junto ao MEC.

-Comprova Coeficiente de Rendimento Acadêmico Acumulado de 0 A 10: indicar SIM ou NÃO se apresenta documento com a informação de Coeficiente de Rendimento Acadêmico Acumulado representado na escala de 0 A 10.

Documento da Instituição de Ensino Superior – IES de origem, comprobatório do Coeficiente de Rendimento Acadêmico Total Acumulado, na escala de 0 a 10. (Documento dispensado se esta informação estiver expressa no Histórico Escolar da Graduação);

-Sistema de Avaliação: indicar SIM ou NÃO se apresenta documento com a informação referente ao sistema de avaliação da Instituição de Ensino Superior – IES de origem.

Documento que informe o sistema de avaliação da Instituição de Ensino Superior – IES de origem. (Documento dispensado se esta informação estiver expressa no Histórico Escolar da Graduação informando a nota máxima e mínima para aprovação no curso na escala de 0 a 10). Nos alunos oriundos de curso de graduação da UFAL dor regime anual ou semestral essa informação consta no histórico.

-**Programa(s) de Disciplina(s)**: indicar SIM ou NÃO se entregou o Programa(s) da(s) disciplina(s) cursada(s) com aprovação do curso de origem constando a ementa, carga horária e o conteúdo programático. Disciplina(s) cursadas até 10 (dez) anos, contados da publicação deste Edital, na instituição de origem.

-Situação da inscrição: indicar se a inscrição foi DEFERIDA OU INDEFERIDA

-Motivo do indeferimento (quando for o caso): seguindo os critérios de indeferidos dispostos no item 6 do edital.

Para os candidatos que não enviaram nenhum documento preencher a situação de inscrição como indeferido e motivo:

Não entregar a documentação prevista no item 3.1 obedecendo as disposições do item 8 referente a confirmação de matrícula

# ETAPA 1 – Fase 2 (Coeficiente de Rendimento Acadêmico Acumulado) – Realizada pela Equipe de Apoio/COPEVE

1- Concluída a Etapa 1 - fase 1, avançar para as colunas referentes ao Resultado Etapa 1- fase
2:

a) Para os candidatos com inscrição que apresentam situação DEFERIDA na fase 1, prosseguir com a avaliação da Etapa 1 - fase 2.

b) Para os candidatos com inscrição que apresentam situação INDEFERIDA na fase 1, preencher com status ELIMINADO a coluna status Etapa 1 - fase 2

**2**- Preencher a coluna correspondente ao valor de Coeficiente de Rendimento Acadêmico Acumulado (CRA) de acordo com a informação disponibilizada no histórico ou declaração entregue pelo candidato, para os candidatos deferidos na fase 1.

**3-** Após o preenchimento do CRA de todos os candidatos deferidos, observar o ranking dos candidatos preenchendo a coluna Classificação.

Classificação: usar número cardinal indicando a classificação do candidato.

4- Com base no ranking de cada candidato, proceder com o preenchimento da coluna Status.

**Observação:** Para cada curso/modalidade/turno/campus, serão classificados para Etapa 2, em ordem decrescente, os candidatos até 3 (três) vezes o número de vagas ofertadas, baseado na avaliação do coeficiente de rendimento escolar acumulado obtido pelos candidatos nos cursos de origem.

#### Status:

CLASSIFICADO - quando o candidato é classificado dentro do número de vagas; NÃO CLASSIFICADO - quando o candidato não ficou dentro do número de estimativa correspondente a 3 vezes o número de vagas.

**5-** Concluída a Etapa 1- fase 2 copiar/migrar no Mapa de Apuração Online para aba da planilha nomeada como ETAPA 2 os dados (Curso, Nome, Inscrição e Coeficiente (CRA)) dos candidatos que apresentam status CLASSIFICADO.

ETAPA 2 - Avaliação do Aproveitamento de Estudos - Realizada pela COORDENAÇÃO DO CURSO

**1-** Acessar a Planilha de Apuração aba ETAPA 2 e consultar os documentos dos candidatos através do respectivo processo eletrônico indicado na Planilha de Apuração.

2- Realizar a avaliação de Aproveitamento de Estudos\* dos candidatos listados na Etapa 2.

\*No que se refere ao Aproveitamento de Estudos, confira no Guia o tópico **Preenchimento do** Mapa de Aproveitamento de Estudos - Portador de Diploma/Segunda Licenciatura.

**3**- Preencher no Mapa de Apuração Online na aba da planilha nomeada como ETAPA 2 a coluna correspondente ao valor de horas de Aproveitamento de Estudos de acordo com o resultado descrito no Mapa de AE.

**4**- Na sequência de preenchimento, de acordo com o AE identificar o parecer, período, classificação e o status do candidato, e se necessário preencher a coluna desempate (se houver):

-Desempate: em caso de empate na Carga Horária de AE, utilizar o critério de desempate previsto no item 7.3 do Edital.

0-SEM EMPATE

1-EMPATE: classificação de acordo com o candidato MAIS ANTIGO na UFAL

2-EMPATE: classificação de acordo com o candidato de MAIOR IDADE

#### -Parecer: DEFERIDO ou INDEFERIDO

-Período: Número ordinal indicando o período de aprovação do candidato;

-Classificação: Número cardinal indicando a classificação de aprovação do candidato; -Status:

APROVADO/CLASSIFICADO - quando o candidato é aprovado dentro do número de vagas; APROVADO - quando o candidato é aprovado , mas não ficou dentro do número de vagas; ELIMINADO - quando o candidato for classificado para períodos em que não há oferta de vagas neste Edital, de acordo com o discriminado nos quadros do Anexo I e II do Edital.

Segue exemplo de preenchimento:

# MAPA DE APURAÇÃO ONLINE - PORTADOR DE DIPLOMA

|     |                          |         |      |     |            |                    |            |              |            | Result  | ado- Etapa 1 - |            |            |
|-----|--------------------------|---------|------|-----|------------|--------------------|------------|--------------|------------|---------|----------------|------------|------------|
|     | Etapa 1 – Pré-requisitos |         |      |     |            |                    |            |              |            |         |                |            | fase 1     |
|     |                          |         |      |     |            |                    |            |              | Comprov    |         |                |            |            |
|     |                          |         |      |     |            |                    |            |              | а          |         |                |            |            |
|     |                          |         |      |     |            |                    |            |              | Coeficient |         |                |            |            |
|     |                          |         |      |     |            |                    |            |              | e de       |         |                |            |            |
|     |                          |         |      |     |            |                    |            |              | Rendime    |         |                |            |            |
|     |                          |         |      |     |            |                    |            |              | nto        |         |                |            |            |
|     |                          |         |      |     |            |                    |            |              | Acadêmic   |         |                |            |            |
|     |                          |         |      |     |            |                    | Forma      |              | о          | Sistem  | Programa       | Situaçã    |            |
|     |                          |         | Com  |     |            |                    | de         |              | Acumulad   | a de    | (s) de         | o da       | MOTIVO DO  |
| R   | СР                       | Eleitor | р.   | Fot | Diplom     | Histórico/Sta      | Ingress    | Reconhecime  | o DE O A   | avaliaç | discipina(     | inscriç    | INDEFERIME |
| G   | F                        | al      | Res. | о   | а          | tus Formado        | о          | nto do Curso | 10         | ão      | s)             | ão         | NTO        |
|     |                          |         |      |     | SIM//VÁLID |                    |            |              |            |         |                |            |            |
| SIM | SIM                      | SIM     | SIM  | SIM | 0          | SIM/SIM/VALIDO     | SIM/VALIDA | SIM          | SIM        | SIM     | SIM            | DEFERIDA   |            |
| NA  | NÃO                      | NÃO     | NÃO  | NÃO | SIM/INVALI |                    | SIM/INVALI | NÃO          | NÃO        | NÃO     | NÃO            |            | 2)         |
| Nã  | NAU                      | NAU     | NAU  | NAU | 00         | SINI/INAC/INVALIDO |            | NAU          | INAU       | NAO     | INAU           | INDEPERIDA | aj         |
| 0   | NÃO                      | NÃO     | NÃO  | NÃO | NÃO        | NÃO/NÃO/INVÁLIDO   | DA         | NÃO          | NÃO        | NÃO     | NÃO            | INDEFERIDA | a)         |

#### ETAPA 1 - FASE 1

# ETAPA 1 - FASE 2

| Etapa 2 - Coeficiente de Rendimento Acadêmico Acumulado | Resultado-1ª Etapa – fase 2 |                  |  |  |
|---------------------------------------------------------|-----------------------------|------------------|--|--|
| Coeficiente de Rendimento Acadêmico Acumulado           | Classificação               | STATUS           |  |  |
| 9,16                                                    | 1                           | CLASSIFICADO     |  |  |
| 8.23                                                    | 2                           | CLASSIFICADO     |  |  |
| 7,00                                                    | 3                           | NÃO CLASSIFICADO |  |  |

#### ETAPA 2

| Etapa 3 – Avaliação do<br>Estuc |                  |              |         |               |              |            |
|---------------------------------|------------------|--------------|---------|---------------|--------------|------------|
|                                 | Carga horária de |              |         |               |              | MOTIVO DA  |
| CRA                             | AE               | DESEMPATE    | PERÍODO | CLASSIFICAÇÃO | STATUS       | ELIMINAÇÃO |
|                                 |                  |              |         |               | APROVADO E   |            |
| 9,16                            | 830              | 0-SEM EMPATE | 5º      | 1             | CLASSIFICADO |            |
| 8.23                            | 720              | 0-SEM EMPATE | 5º      | 2             | APROVADO     |            |
| 9,5                             | 80               | 0-SEM EMPATE | 1º      |               | ELIMINADO    | h)         |

# 2.2 - PREENCHIMENTO DO MAPA DE APROVEITAMENTO DE ESTUDOS - PORTADOR DE DIPLOMA

O Mapa de Aproveitamento de Estudos, constituído em formato digital, deverá ser preenchido para cada CANDIDATO DEFERIDO exclusivamente <u>pela coordenação e/ou</u> <u>colegiado de curso</u>. Deverá ser anexado ao **processo eletrônico**\* até o dia 01/10/2024!

\* No que se refere à anexação do Mapa de AE ao processo eletrônico no SIPAC, confira no Guia o tópico **Acesso e tramitação do processo eletrônico.** 

1 - Após identificar os candidatos deferidos com o preenchimento do Mapa de ApuraçãoOnline, a coordenação e/ou colegiado de curso deverá preencher o Mapa de AproveitamentodeEstudos-ProcessoSeletivodisponívelhttps://ufal.br/estudante/documentos/formularios/aproveitamento-de-estudo/06-mapa-para-aproveitamento-de-estudos-processos-seletivos.docx/view.

2 - Para o preenchimento do Mapa de Aproveitamento de Estudos, é necessária análise ao histórico escolar e ementas enviados pelo candidato, com base nos critérios previstos na Resolução № 114/2023-CONSUNI/UFAL.

**3** - Serão aproveitadas disciplinas que tenham semelhança/equivalência igual ou superior a 75%, considerando a ementa e carga horária de cada disciplina.

**4** - Disciplinas com **carga horária inferior** às disciplinas do curso de concorrência da UFAL poderão ser aproveitadas, se:

a) a diferença for igual ou inferior a 25% da carga horária, em relação às disciplinas do curso de concorrência da UFAL;

b) houver possibilidade de aproveitamento de mais de uma disciplina que complemente tanto a carga horária como a ementa da disciplina do curso UFAL. Isso significa que o Colegiado pode utilizar DUAS ou MAIS disciplinas do curso de origem para dispensar uma da UFAL.

**5** - Em qualquer situação (carga horária ou ementa) a mesma disciplina poderá ser aproveitada APENAS UMA VEZ.

6 - A carga horária integralizada se refere ao somatório da carga horária das disciplinas que serão aproveitadas pelo curso UFAL.

7- O mapa é composto com as seguintes informações:

- Nome do Aluno (a)

- Número de Matrícula

- Curso/Turno/Matriz: Indicar o curso, turno e a matriz curricular correspondente à reopção.

- Instituição de Ensino Superior de origem: Indicar a UFAL.

- EQUIVALÊNCIA - MATRIZ UFAL: Relacionar as disciplinas (códigos - COD, nome e Carga Horária - CH) por sequência de períodos conforme matriz curricular do curso correspondente à reopção. - EQUIVALÊNCIA - MATRIZ CURSO DE ORIGEM: Em paralelo à Matriz UFAL, relacionar as disciplinas cursadas com aprovação (nome, Carga Horária - CH e notas) no curso de origem que apresentam equivalência de, pelo menos, 75% entre carga horárias e ementas. - CARGA HORÁRIA TOTAL DO CURSO UFAL: Indicar a CH total do curso correspondente à reopção. - CARGA HORÁRIA TOTAL DO APROVEITAMENTO DE ESTUDOS: Somatório total das CHs das disciplinas aproveitadas.

- CARGA HORÁRIA TOTAL CUMPRIDA NO CURSO DE ORIGEM: Indicar a CH total do curso cumprida no curso de origem.

Segue exemplo de preenchimento:

#### MAPA DE APROVEITAMENTO DE ESTUDOS - PROCESSO SELETIVO

NOME DO ALUNO:

INSTITUIÇÃO DE ORIGEM:

CURSO:

TURNO:

| E                                    | QUIVALÊNCIA - MATRIZ UFAL     | EQUIVALÊNCIA – MATRIZ CURSO DE ORIGEM |                          |    |      |                      |  |  |  |  |
|--------------------------------------|-------------------------------|---------------------------------------|--------------------------|----|------|----------------------|--|--|--|--|
|                                      | 1º PERÍODO                    |                                       |                          |    |      |                      |  |  |  |  |
| COD DISCIPLINA                       |                               | СН                                    | DISCIPLINA               | СН | NOTA | OBSERVAÇÃO           |  |  |  |  |
| BIOL001 Biologia Celular e Molecular |                               | 80                                    | -                        | -  |      | MATRICULAR EM 2024.2 |  |  |  |  |
| BIOL002                              | Ecologia e Meio Ambiente      | 80                                    | Ecologia e Meio Ambiente | 80 | 9,0  | -                    |  |  |  |  |
| BIOL003                              | Fund. de Sistemática e Filog. | 60                                    | -                        | -  |      | MATRICULAR EM 2024.2 |  |  |  |  |
| BIOL004 Projetos Integradores 1      |                               | 40                                    | Projetos Integradores 1  | 40 | 9,00 | -                    |  |  |  |  |
| BIOL005 Profissão Docente            |                               | 60                                    | Profissão Docente        | 60 | 7,25 | -                    |  |  |  |  |
| CH DAS DISCIPLINAS APROVEITADAS      |                               |                                       |                          |    |      |                      |  |  |  |  |
|                                      |                               |                                       | 2º PERÍODO               |    |      |                      |  |  |  |  |
| COD                                  | DISCIPLINA                    | СН                                    | DISCIPLINA               | СН | -    | OBSERVAÇÃO           |  |  |  |  |
| BIOL015                              | Botânica Sistemática 1        | 60                                    | Biologia Vegetal I       | 45 | 7,2  | MÉDIA: 7,0           |  |  |  |  |
|                                      |                               |                                       | Biologia de Protoctistas | 60 | 6,8  |                      |  |  |  |  |
| BIOL006                              | Química Geral e Orgânica      | 80                                    | Química Geral e Orgânica | 65 | 9,10 | -                    |  |  |  |  |
| BIOL008                              | Embriologia e Histologia      | 80                                    | -                        | -  | -    | MATRICULAR EM 2024.2 |  |  |  |  |
| BIOL009 Morfologia e Anatomia Veg.   |                               | 80                                    | -                        | -  | -    | CURSAR FUTURAMENTE   |  |  |  |  |
| CH DAS DISCIPLINAS APROVEITADAS      |                               |                                       | -                        | -  | -    | -                    |  |  |  |  |

CARGA HORÁRIA TOTAL DO CURSO UFAL: 3200 HORAS

CARGA HORÁRIA TOTAL DO APROVEITAMENTO DE ESTUDOS: 320 HORAS

CARGA HORÁRIA TOTAL CUMPRIDA NO CURSO DE ORIGEM: 480 HORAS

Maceió, \_\_\_\_, de \_\_\_\_\_\_ de \_\_\_\_\_.

Coord. Curso de XXXXXXX Assinatura e Carimbo

# 2.3- ENVIO DO PARECER - PORTADOR DE DIPLOMA

1 - Além de preencher a planilha do Mapa de Apuração Online, a coordenação deve anexar ao processo eletrônico:

# I – Candidato DEFERIDO/CLASSIFICADO

Anexar Mapa de Aproveitamento de Estudos\*.

\* No que se refere à anexação do Mapa de AE ao processo eletrônico no SIPAC, confira no Guia o tópico Preenchimento do Mapa de Aproveitamento de Estudos- Portador de Diploma/Segunda Licenciatura

# II – Candidato INDEFERIDO

Anexar Despacho de Indeferimento indicando o motivo do indeferimento (ver modelo):

### MODELO - Despacho de INDEFERIMENTO

Solicitação de Portador de Diploma/Segunda licenciatura de Curso INDEFERIDA.

Considerando o que dispõe EDITAL № 23/2024 – PROGRAD/DRCA/UFAL – PORTADOR DE DIPLOMA SEMESTRE LETIVO 2024.2. é eliminado/indeferido o candidato que:

() a) Deixar de enviar online, pelo menos, um dos documentos constantes no subitem 3.1 do edital supracitado;

( )b) Diploma da Graduação com inconsistência de informações;

() c) Certidão de Conclusão de Curso com inconsistência de informações e/ou fora da data de validade;

() d) Histórico sem o status CONCLUÍDO ou similar;

() e) Histórico sem a informação de Reconhecimento de Curso Junto ao MEC/BRASIL;

() f) Ausência de documentos apresentando o Coeficiente de Rendimento Acadêmico Total Acumulado, na escala de 0 a 10;

() g) Forma de ingresso no curso de origem diferente de ingresso por meio de Processo Seletivo Vestibular, Exame Nacional de Ensino Médio (ENEM), Sistema de Seleção Unificada (SiSU);

( ) h) For classificado para períodos em que não há oferta de vagas no edital supracitado, de acordo com o discriminado nos quadros do Anexo I do mesmo;

() i) Apresentar título de graduação em instituição estrangeira, sem revalidação ou mesmo que este seja revalidado no Brasil;

( ) j) Tiver sido contemplado anteriormente em Processo Seletivo de Portador de Diploma de Ensino Superior ou de Segunda Licenciatura, no âmbito da UFAL;

2 – Os **processos eletrônicos\*** com o Mapa de AE ou Despachos de indeferimento devem ao final da avaliação serem tramitados para o DRCA ou GRCA/CRCA correspondente ao Curso.

\*No que se refere à anexação do Mapa de AE ou Despacho de indeferimento ao processo eletrônico no SIPAC, confira no Guia o tópico *Acesso e tramitação do processo eletrônico*.

# 3 - ANÁLISE DOS DOCUMENTOS DOS CANDIDATOS E DOS DADOS DA PLANILHA -TRANSFERÊNCIA EXTERNA

A análise dos documentos dos candidatos é realizada exclusivamente <u>pela coordenação</u> <u>e/ou colegiado de curso!</u>

**1** - A Coordenação <u>receberá no e-mail institucional</u> o link de **Mapa de Apuração Online** do processo seletivo. Neste, serão relacionados todos os candidatos aprovados para a Etapa 2.

2 – No Mapa de Apuração Online consta o número do processo de cada candidato que aprovados para Etapa 2.

\*No que se refere ao acesso do processo eletrônico no SIPAC, confira no Guia o tópico *Acesso e tramitação do processo eletrônico*.

**3** - A avaliação deverá ser realizada com base no item 5 do Edital e havendo empate observar os critérios do item 7.3.

**4**- Na planilha constam 2 abas (Etapa 1 – colunas fase 1 e colunas fase 2 e Etapa 2). Na Aba Etapa 1, constam os dados do candidato (curso, processo, nome e inscrição), e o preenchimento das demais colunas desta fase efetuada pela Equipe de Apoio/COPEVE. <u>Na Aba Etapa 2, constam os dados do candidato (curso, nome, inscrição e coeficiente), bem como os campos subsequentes para preenchimento pela Coordenação do Curso/Comissão de Avaliação, como explica o próximo tópico.</u>

# 3.1 - PREENCHIMENTO DO MAPA DE APURAÇÃO ONLINE - TRANSFERÊNCIA EXTERNA

O **Mapa de Apuração Online**, constituído em formato de planilha do drive, poderá ser editado até às 23:59 horas conforme prazo de cada Etapa, indicado abaixo.

Etapa 1 - <mark>Até 09/08/2024</mark>

Etapa 2 - <mark>Até 01/10/2024</mark>

Após o respectivo dia e horário, ele <u>será consolidado como resultado preliminar da</u> <u>respectiva etapa.</u>

# ETAPA 1 - Fase 1 (Pré-requisitos) – Realizada pela Equipe de Apoio/COPEVE

1- Acessar o site da COPEVE (http://www.copeve.ufal.br/)/ Sistema de Inscrição

Logar no sistema de inscrição: Acessar o "Menu Exportação dos Dados", submenu "Documento dos Candidatos", aba "Processo Seletivo" opção Transferência Externa 2024.2 (clica em prosseguir)

Na Tela escolher as opções: **Convocações: 0** 1ª Convocação **Tipo de Documento: 0** Prova de Títulos **Cargos/cursos: 0** selecione o(s) curso(s) desejado para baixar os documentos

Uma pasta zipada será salva em download com nome "documentos\_títulos\_" Dentro da pasta zipada do curso conterá as pastas dos candidatos por curso Extrair as pastas (para o caso de abertura de processo) Dentro da pasta de cada candidato conterá os documentos por ele enviado na inscrição.

2 - Após acessar os documentos dos candidatos, preencher no Mapa de Apuração Online, aba da planilha nomeada como ETAPA 1 - colunas fase 1, as colunas correspondentes com as seguintes informações:

- RG, CPF, eleitoral, comprovante de residência, foto, reservista: indicar SIM ou NÃO para a entrega do documento. E no caso a reservista usar NÃO SE APLICA para candidato do sexo feminino.

- Declaração de matrícula da IES: indicar SIM ou NÃO para a entrega do documento, e em sendo entregue, indicar com SIM ou NÃO se apresenta data de emissão a partir de 18/05/2023, na forma do Anexo II deste Edital, com status "matriculado" ou "trancado", finalizar indicando se o documento é VÁLIDO ou INVÁLIDO.

- Histórico: indicar SIM ou NÃO para a entrega do histórico, em sendo entregue, indicar SIM ou NÃO se o histórico é atualizado com as informações do semestre letivo vigente e apresenta a informação de Reconhecimento de Curso Junto ao MEC, finalizar indicando se o documento é VÁLIDO ou INVÁLIDO.

-**Programa(s) de Disciplina(s)**: indicar SIM ou NÃO se entregou o Programa(s) da(s) disciplina(s) cursada(s) com aprovação do curso de origem constando a ementa, carga horária e o conteúdo programático. Disciplina(s) cursadas até 10 (dez) anos, contados da publicação deste Edital, na instituição de origem.

-Sistema de Avaliação: indicar SIM ou NÃO se apresenta documento com a informação referente ao sistema de ava.

Documento que informe o sistema de avaliação da Instituição de Ensino Superior – IES de origem. (Documento dispensado se esta informação estiver expressa no Histórico Escolar da Graduação informando a nota máxima e mínima para aprovação no curso na escala de 0 a 10). Nos alunos oriundos de curso de graduação da UFAL dor regime anual ou semestral essa informação consta no histórico.

-Situação da inscrição: indicar se a inscrição foi DEFERIDA OU INDEFERIDA.

-Motivo do indeferimento (quando for o caso): seguindo os critérios de indeferidos dispostos no item 6 do edital.

Para os candidatos que não enviaram nenhum documento preencher a situação de inscrição como indeferido e motivo:

Não entregar a documentação prevista no subitem 3.1, obedecendo as disposições do item 8 referente a confirmação de matrícula.

#### ETAPA 1 – Fase 2 (Resultado do ENEM) – Realizada pela Equipe de Apoio/COPEVE

1- Concluída a Etapa 1 - fase 1, avançar para as colunas referentes ao Resultado Etapa 1- fase 2:

a) Para os candidatos com inscrição que apresentam situação DEFERIDA na fase 1, prosseguir com a avaliação da Etapa 1 - fase 2.

b) Para os candidatos com inscrição que apresentam situação INDEFERIDA na fase 1, preencher com status ELIMINADO a coluna status Etapa 1 - fase 2

2- Observar a coluna correspondente ao valor de Resultado do ENEM, informação disponibilizada pela COPEVE.

3- Com base no Resultado do ENEM proceder o ranking dos candidatos, preenchendo a coluna Classificação:

Classificação: Número cardinal indicando a classificação do candidato.

**4-** Com base na ordem de classificação de cada candidato, proceder com o preenchimento da coluna Status.

a) Para <u>o curso que ofertou vaga para apenas um período do curso</u>, serão classificados (as), em ordem decrescente, os(as) candidatos(as) até **3 (três) vezes o número de vagas ofertadas**, baseado no desempenho do(a) candidato(a) no Exame Nacional do Ensino Médio – ENEM, considerando a sua média final, conforme alínea "a" do subitem 1.4 do Edital.

b) Para o <u>curso que ofertou vaga para vários períodos do curso</u>, serão **classificados (as)**, em ordem decrescente, **todos(as) candidatos(as)**, baseado no desempenho do(a) candidato(a) no Exame Nacional do Ensino Médio – ENEM, considerando a sua média final.

#### Status:

CLASSIFICADO - quando o candidato é classificado dentro do número de vagas;

NÃO CLASSIFICADO - quando o candidato não ficou dentro do número de estimativa correspondente a 3 vezes o número de vagas.

**5-** Concluída a Etapa 1- fase 2 copiar/migrar no Mapa de Apuração Online para aba da planilha nomeada como ETAPA 2 os dados (Curso, Nome, Inscrição e Resultado do ENEM) dos candidatos que apresentam status CLASSIFICADO.

# ETAPA 2 - Avaliação do Aproveitamento de Estudos

1 - Concluída a Etapa 1- fase 2 copiar/migrar no Mapa de Apuração Online para aba da planilha nomeada como ETAPA 2 os dados e Resultado do ENEM dos candidatos que apresentam status CLASSIFICADO.

2 - Realizar a avaliação de Aproveitamento de Estudos\* dos candidatos listados na Etapa 2.

\*No que se refere ao Aproveitamento de Estudos, confira no Guia o tópico **Preenchimento do** Mapa de Aproveitamento de Estudos - Transferência Externa.

**3** - Preencher no Mapa de Apuração Online na aba da planilha nomeada como ETAPA 2 a coluna correspondente ao valor **Carga horária de AE na UFAL e Carga horária cumprida em disciplinas no curso da IES de origem,** de acordo com o resultado descrito no Mapa de AE.

**4-** As informações referentes a **Carga horária total do Curso UFAL**, estão preenchidas automaticamente e, se necessário, encontram-se disponíveis para consulta na aba da planilha nomeada como DADOS.

5 - Após o preenchimento destas informações será gerado automaticamente na planilha o Percentual de Conclusão e a Nota Final.

Para ciência, percentual de conclusão do curso ou integralização curricular é obtido da seguinte forma, conforme consta no Edital:

PerC<sub>conclusão</sub> = <u>Carga Horária Aproveitada pelo Candidato no curso da UFAL</u> x 100 Carga Horária Total Exigida pelo Curso da UFAL

O resultado Final é obtido da seguinte forma, conforme consta no Edital:

#### Nota Final = 0,6 x Nota ENEM + 4,0 x PerCconclusão

**6** - Na sequência de preenchimento, de acordo com AE identificar o período, classificação do candidato, desempate (se houver) e status:

- Período: Número ordinal indicando o período de aprovação do candidato

-Classificação: Número cardinal indicando a classificação de aprovação do candidato

-Desempate: em caso de empate na Nota Final utilizar o critério de desempate previsto no item 7.4 do Edital.

-Status:

APROVADO/CLASSIFICADO - quando o candidato é aprovado dentro do número de vagas; APROVADO - quando o candidato é aprovado, mas não ficou dentro do número de vagas; ELIMINADO - quando o candidato for classificado para períodos em que não há oferta de vagas neste Edital, de acordo com o discriminado nos quadros do Anexo I e II do Edital. Segue exemplo de preenchimento:

# MAPA DE APURAÇÃO ONLINE - TRANSFERÊNCIA EXTERNA

|     | ETAPA I - PASE                            |           |             |      |            |                  |           |             |            |            |                           |  |
|-----|-------------------------------------------|-----------|-------------|------|------------|------------------|-----------|-------------|------------|------------|---------------------------|--|
|     |                                           |           |             |      |            |                  |           |             |            | Resultado  | Resultado- Etapa 1 - fase |  |
|     | Etapa 1 - fase 1 (Análise dos documentos) |           |             |      |            |                  |           |             |            |            | 1                         |  |
|     |                                           |           | Comprovante |      |            | Declaração       |           | Programa    | Documento  | Situação   |                           |  |
| RG  | CPF                                       | Eleitoral | de          | Foto | Reservista | de matrícula     | Histórico | das         | sistema de | da         | Motivo do                 |  |
|     |                                           |           | Residência  |      |            | da IES           |           | Disciplinas | avaliação  | inscrição  | Indeferimento             |  |
| SIM | SIM                                       | SIM       | SIM         | SIM  | SIM        | SIM/SIM/VÁLIDA   | SIM       | SIM         | SIM        | DEFERIDA   |                           |  |
| SIM | SIM                                       | SIM       | SIM         | SIM  | SIM        | SIM/SIM/VÁLIDA   | SIM       | NÃO         | SIM        | INDEFERIDA |                           |  |
| SIM | SIM                                       | SIM       | NÃO         | SIM  | SIM        | SIM/NÃO/INVÁLIDA | SIM       | SIM         | SIM        | INDEFERIDA | a)                        |  |

# ETAPA 1 - FASE

## ETAPA 1 - FASE 2

| Resultado- Etapa 1 - fase 2 |        |                  |  |  |  |  |  |
|-----------------------------|--------|------------------|--|--|--|--|--|
| Resultado do ENEM           | STATUS |                  |  |  |  |  |  |
| 800                         | 1      | CLASSIFICADO     |  |  |  |  |  |
| 300                         | 2      | NÃO CLASSIFICADO |  |  |  |  |  |

## ETAPA 2

| Etapa 2 – Avaliação do Aproveitamento de Estudos |                                      |                                                                             |                               |               |         | Resultado- Etapa 2 |           |                            |                         |  |
|--------------------------------------------------|--------------------------------------|-----------------------------------------------------------------------------|-------------------------------|---------------|---------|--------------------|-----------|----------------------------|-------------------------|--|
| Carga<br>horária<br>total do<br>Curso UFAL       | Carga<br>horária de<br>AE na<br>UFAL | Carga horária<br>cumprida em<br>disciplinas no<br>curso da IES de<br>origem | Percentual<br>de<br>Conclusão | Nota<br>Final | PERÍODO | CLASSIFICAÇÃO      | DESEMPATE | STATUS                     | MOTIVO DA<br>ELIMINAÇÃO |  |
| 4000                                             | 870                                  | 960                                                                         | 21,75%                        | 480,87        | 2º      | 1                  |           | APROVADO E<br>CLASSIFICADO |                         |  |
| 4000                                             | 500                                  | 940                                                                         | 12,50%                        | 360,50        | 2º      | 2                  |           | APROVADO                   |                         |  |
| 4000                                             | 120                                  | 200                                                                         | 3,00%                         | 180,12        | 1º      |                    |           | ELIMINADO                  | f)                      |  |

# **3.2** - PREENCHIMENTO DO MAPA DE APROVEITAMENTO DE ESTUDOS - TRANSFERÊNCIA EXTERNA

O Mapa de Aproveitamento de Estudos, constituído em formato digital, deverá ser preenchido para cada CANDIDATO DEFERIDO exclusivamente <u>pela coordenação e/ou</u> <u>colegiado de curso</u>. Deverá ser anexado ao **processo eletrônico**\* até o dia 01/10/2024!

\* No que se refere à anexação do Mapa de AE ao processo eletrônico no SIPAC, confira no Guia o tópico *Acesso e tramitação do processo eletrônico.* 

1 - Após identificar os candidatos deferidos com o preenchimento do Mapa de ApuraçãoOnline, a coordenação e/ou colegiado de curso deverá preencher o Mapa de AproveitamentodeEstudos-ProcessoSeletivodisponívelem:https://ufal.br/estudante/documentos/formularios/aproveitamento-de-estudo/06-mapa-para-aproveitamento-de-estudos-processos-seletivos.docx/view.

2 - Para o preenchimento do Mapa de Aproveitamento de Estudos, é necessário análise ao histórico escolar e ementas enviados pelo candidato, com base nos critérios previstos na Resolução № 114/2023-CONSUNI/UFAL.

**3** - Serão aproveitadas disciplinas que tenham semelhança/equivalência igual ou superior a 75%, considerando a ementa e carga horária de cada disciplina.

4 - Disciplinas com carga horária inferior às disciplinas do curso UFAL poderão ser aproveitadas, se:

a) a diferença for igual ou inferior a 25% da carga horária, em relação às disciplinas da UFAL;

b) houver possibilidade de aproveitamento de mais de uma disciplina que complemente tanto a carga horária como a ementa da disciplina do curso UFAL. Isso significa que o Colegiado pode utilizar DUAS ou MAIS disciplinas do curso de origem para dispensar uma da UFAL.

**5** - Em qualquer situação (carga horária ou ementa), a mesma disciplina poderá ser aproveitada APENAS UMA VEZ.

6 - A carga horária integralizada se refere ao somatório da carga horária das disciplinas que serão aproveitadas pelo curso UFAL.

### 7- O mapa é composto com as seguintes informações:

- Nome do Aluno(a)

- Número de Matrícula

- Curso/Turno/Matriz: Indicar o curso, turno e a matriz curricular correspondente à reopção.

- Instituição de Ensino Superior de origem: Indicar a UFAL.

- EQUIVALÊNCIA - MATRIZ UFAL: Relacionar as disciplinas (códigos - COD, nome e Carga Horária - CH) por sequência de períodos conforme matriz curricular do curso correspondente à reopção. - EQUIVALÊNCIA - MATRIZ CURSO DE ORIGEM: Em paralelo à Matriz UFAL, relacionar as disciplinas cursadas com aprovação (nome, Carga Horária - CH e notas) no curso de origem que apresentam equivalência de, pelo 75% horárias menos, entre carga е ementas. - CARGA HORÁRIA TOTAL DO CURSO UFAL: Indicar a CH total do curso correspondente à reopção. - CARGA HORÁRIA TOTAL DO APROVEITAMENTO DE ESTUDOS: Somatório total das CHs das disciplinas aproveitadas.

- CARGA HORÁRIA TOTAL CUMPRIDA NO CURSO DE ORIGEM: Indicar a CH total do curso cumprida no curso de origem.

Segue exemplo de preenchimento:

#### MAPA DE APROVEITAMENTO DE ESTUDOS - PROCESSO SELETIVO

NOME DO ALUNO:

INSTITUIÇÃO DE ORIGEM:

CURSO:

TURNO:

| E                                     | QUIVALÊNCIA - MATRIZ UFAL    |     | EQUIVALÊNCIA – MATRIZ CURSO DE ORIGEM |    |      |                      |  |  |  |  |
|---------------------------------------|------------------------------|-----|---------------------------------------|----|------|----------------------|--|--|--|--|
|                                       | 1º PERÍODO                   |     |                                       |    |      |                      |  |  |  |  |
| COD DISCIPLINA                        |                              | СН  | DISCIPLINA                            | СН | NOTA | OBSERVAÇÃO           |  |  |  |  |
| BIOL001                               | Biologia Celular e Molecular | 80  | -                                     | -  |      | MATRICULAR EM 2024.2 |  |  |  |  |
| BIOL002                               | Ecologia e Meio Ambiente     | 80  | Ecologia e Meio Ambiente              | 80 | 9,0  | -                    |  |  |  |  |
| BIOL003 Fund. de Sistemática e Filog. |                              | 60  | -                                     | -  |      | MATRICULAR EM 2024.2 |  |  |  |  |
| BIOL004 Projetos Integradores 1       |                              | 40  | Projetos Integradores 1               | 40 | 9,00 | -                    |  |  |  |  |
| BIOL005 Profissão Docente             |                              | 60  | Profissão Docente                     | 60 | 7,25 | -                    |  |  |  |  |
| CH DAS DISCIPLINAS APROVEITADAS       |                              |     |                                       |    |      |                      |  |  |  |  |
|                                       |                              |     | 2º PERÍODO                            |    |      |                      |  |  |  |  |
| COD                                   | DISCIPLINA                   | СН  | DISCIPLINA                            | СН | -    | OBSERVAÇÃO           |  |  |  |  |
| BIOL015                               | Botânica Sistemática 1       | 60  | Biologia Vegetal I                    | 45 | 7,2  | MÉDIA: 7,0           |  |  |  |  |
|                                       |                              |     | Biologia de Protoctistas              | 60 | 6,8  |                      |  |  |  |  |
| BIOL006                               | Química Geral e Orgânica     | 80  | Química Geral e Orgânica              | 65 | 9,10 | -                    |  |  |  |  |
| BIOL008                               | Embriologia e Histologia     | 80  | -                                     | -  | -    | MATRICULAR EM 2024.2 |  |  |  |  |
| BIOL009 Morfologia e Anatomia Veg.    |                              | 80  | -                                     | -  | -    | CURSAR FUTURAMENTE   |  |  |  |  |
| CH DAS I                              | DISCIPLINAS APROVEITADAS     | 140 | -                                     | -  | -    | -                    |  |  |  |  |

CARGA HORÁRIA TOTAL DO CURSO UFAL: 3200 HORAS

CARGA HORÁRIA TOTAL DO APROVEITAMENTO DE ESTUDOS: 320 HORAS

CARGA HORÁRIA TOTAL CUMPRIDA NO CURSO DE ORIGEM: 480 HORAS

Maceió, \_\_\_\_, de \_\_\_\_\_\_ de \_\_\_\_\_.

Coord. Curso de XXXXXXX Assinatura e Carimbo

# 3.3- ENVIO DO PARECER - TRANSFERÊNCIA EXTERNA

1 - Além de preencher a planilha do Mapa de Apuração Online a coordenação deve anexar ao processo eletrônico:

## I – Candidato DEFERIDO/CLASSIFICADO

Anexar Mapa de Aproveitamento de Estudos\*.

\* No que se refere à anexação do Mapa de AE ao processo eletrônico no SIPAC, confira no Guia o tópico Preenchimento do Mapa de Aproveitamento de Estudos- Transferência Externa.

## II - Candidato INDEFERIDO

Anexar Despacho de Indeferimento indicando o motivo do indeferimento (ver modelo):

#### MODELO - Despacho de INDEFERIMENTO

Solicitação de Transferência Externa INDEFERIDA.

Considerando o que dispõe o EDITAL № 22/2024 – PROGRAD/DRCA/UFAL – TRANSFERÊNCIA EXTERNA SEMESTRE LETIVO 2024.2 é eliminado/indeferido o candidato que:

() a) Deixar de enviar online, pelo menos, um dos documentos constantes no subitem 3.1 do edital supracitado;

() b) Efetuar a inscrição a uma vaga cujo curso ofertado pela UFAL for diferente do curso de origem;

() c) Não atender às exigências de participação da edição do ENEM, nos termos do subitem 1.4, alínea "a" do edital referido acima;

() d) Apresentar Histórico ou declaração sem o status MATRICULADO ou SUSPENSO/TRANCADO;

() e) Apresentar Histórico sem a informação de Reconhecimento de Curso Junto ao MEC/Brasil;

() f) Não ter concluído pelo menos 1 (um) semestre letivo no curso de origem;

() g) For classificado para períodos em que não há oferta de vagas no edital supracitado, de acordo com o discriminado nos quadros do Anexo I do mesmo, após aproveitamento de estudos;

() h) Não entregar a documentação prevista no item 3.1 do edital em tela, obedecendo as disposições do item 8 referente a confirmação de matrícula;

() i) Tenha sido cancelado/desligado/a;

( ) j) Tenha extrapolado o limite máximo de tempo para a integralização curricular;

() k) Tenha sido excluídos, por qualquer motivo, da Instituição de Ensino Superior de origem.

2 – Os **processos eletrônicos\*** com o Mapa de AE ou Despachos de indeferimento devem ao final da avaliação serem tramitados para o DRCA ou GRCA/CRCA correspondente ao Curso.

\*No que se refere à anexação do Mapa de AE ou Despacho de indeferimento ao processo eletrônico no SIPAC, confira no Guia o tópico **Acesso e tramitação do processo eletrônico.** 

# 4 - RESULTADO PRELIMINAR E ANÁLISE DO RECURSO

**1** - Após a publicação do Resultado Preliminar da Etapa 2, <u>caso tenha recurso</u>, a coordenação <u>receberá no e-mail institucional</u> o link de acesso a **Planilha de Recurso(s)** do processo seletivo.

Data da publicação do Resultado Preliminar:

Etapa 1 -(Respondida pela Equipe de Apoio COPEVE) Portador de Diploma: 16/08/2024 Transferência Externa: 16/08/2024

<u>Etapa 2 – Respondida pela Coordenação do Curso</u> Portador de Diploma: **09/10/2024** Transferência Externa: **09/10/2024** 

**2** - Na planilha estará relacionada o nome do candidato e a interposição de recurso para apreciação da coordenação.

**3** - A coordenação deverá **preencher na Planilha de Recurso** a coluna em amarelo com as seguintes informações:

Resposta ao Recurso: DEFERIDO ou INDEFERIDO

### \*Se DEFERIDO:

**Classificação:** Número cardinal indicando a classificação de aprovação do candidato **Período:** Número ordinal indicando o período de aprovação do candidato **Status:** APROVADO/CLASSIFICADO ou APROVADO

**Observação 1:** Para o caso de candidato INDEFERIDO no Resultado Preliminar que tiver na Resposta do Recurso parecer DEFERIDO, deverá a coordenação proceder com o envio do Mapa de Aproveitamento de Estudos para ser anexado ao processo.

**Observação 2**: Caso o parecer deferido e atualização dos dados da avaliação do candidato implique na alteração do Mapa de Apuração Online este será editado pelo DRCA/PROGRAD/COPEVE no processamento do Resultado Final procedendo com a atualização do ranqueamento dos candidatos.

#### \*Se INDEFERIDO:

Status: ELIMINADO

**Motivo do indeferimento** (quando for o caso): seguindo os critérios de indeferidos dispostos no edital.

# 5 - CRONOGRAMA DO PROCESSO SELETIVO

# PORTADOR DE DIPLOMA E TRANSFERÊNCIA EXTERNA 2024.2

| ATIVIDADE                                                                                                    | DATA               |
|----------------------------------------------------------------------------------------------------|--------------------|
| <mark>Etapa 1 – Equipe de Apoio Copeve</mark>                                                                                                    |                    |
| Análise dos documentos online                                                                                                    | 01/08 a 09/08/2024 |
| Prazo para as Equipe de Apoio preencherem o resultado no Mapa de Apuração online                                                                                              | Até 09/08/2024     |
| Acesso e análise dos recursos da Etapa 1                                                                                                    | 26/08 a 03/09/2024 |
| Prazo para a Equipe de Apoio preencher ao Planilha de Recurso Online da<br>Etapa 1                                                                                            | Até 03/09/2024     |
| <mark>Etapa 2 – Coordenação dos Curso</mark>                                                                                                    |                    |
| Avaliação do Aproveitamento de Estudos                                                                                                    | 16/09 a 01/10/2024 |
| Prazo para as coordenações preencherem o resultado no Mapa de Apuração<br>online                                                                                              | Até 01/10/2024     |
| Prazo para as coord. enviarem o processo eletrônico com o Mapa de Aproveitamento ou Despacho de Indeferimento ao DRCA e CRCA/CECA                                             | Até 01/10/2024     |
| Prazo para as coord. enviarem o Mapa de Aproveitamento ou Despacho de<br>Indeferimento à Secretaria de Curso/Arapiraca ou ao CRCA/Delmiro                                     | Até 01/10/2024     |
| Acesso e análise dos recursos                                                                                                    | 21 a 29/10/2024    |
| Prazo para as coord. preencherem ao Planilha de Recurso Online                                                                                                    | Até 29/10/2024     |
| Prazo para as coord. enviarem ao DRCA o Mapa de Aproveitamento do candidato que teve a Resposta do Recurso DEFERIDA - Pós Recurso                                             | Até 29/10/2024     |
| Prazo para as coord. enviarem à Secretaria de Curso/Arapiraca ou ao CRCA/Delmiro o Mapa de Aproveitamento do candidato que teve a Resposta do Recurso DEFERIDA – Pós- Recurso | Até 29/10/2024     |

**ATENÇÃO:** O presente cronograma poderá sofrer alterações e será atualizado diretamente na retificação do edital na página da Copeve, sendo também a coordenação notificada através do email institucional.

# 6- ACESSO AO EDITAL

1- EDITAL № 22, DE 26 DE MARÇO DE 2024 – PROGRAD/DRCA/UFAL PROCESSO SELETIVO PARA TRANSFERÊNCIA EXTERNA UFAL 2024.2 – CURSOS DE GRADUAÇÃO

https://copeve.ufal.br/sistema/anexos/Transferencia%20Externa%20UFAL%20-%202024.2/Edital%20De%20Abertura%2022-2024%20-%20Drca%20-%20Prograd%20-%20Ufal%20-%20Retif.%20em%2012072024.pdf

2- EDITAL № 23, DE 26 DE MARÇO DE 2024 – PROGRAD/DRCA/UFAL PROCESSO SELETIVO DE PORTADOR DE DIPLOMA SEMESTRE LETIVO 2024.2

https://copeve.ufal.br/sistema/anexos/Portador%20de%20Diploma%20UFAL%20-%202024.2/Edital%20De%20Abertura%2023-2024%20-%20Drca%20-%20Prograd%20-%20Ufal%20-%20Retif.%2012072024.pdf

\* Dúvidas podem ser consultadas pelo e-mail processoseletivoufal@gmail.com